### <u>FTIR</u>

#### AVANT CHAQUE SEANCE DEMANDER A AMELIE/MAXIME/JULIUS DE METTRE DE L'AZOTE

## ATTENTION : Au début de chaque séance : « Option » $\rightarrow$ « Répertoire » $\rightarrow$ choisir/créer le dossier cible

#### I. <u>Préparations mesure :</u>

- 1) Mise en place de la machine :
- a) Retirer le cache de la patine
- b) Ouvrir « Spectrum Image » → Mode « Attached instrument » → mode « point » ou « map » (/!\ PAS DE MODE ATR)
- c) Respecter les instructions à l'écran et attendre la fin de l'initialisation.
- d) Sur la fenêtre horizontale à gauche, <u>sélectionner le mode « réflectance » même s'il</u> <u>semble déjà sélectionné</u>
- e) Mettre le cache en dessous de la patine
- f) Placer l'échantillon de manière la plus plane possible sur le support
- g) Pour le mode point : Faire une première vue de l'échantillon pour déterminer la taille de l'aperture. Ouverture minimum idéale : 40 μm mais peut descendre à 20 μm si nécessaire.
- h) Passer à l'étape suivante minimum **<u>20 min</u>** après le remplissage d'azote.

# II. <u>Mesure en « mode point » (appareil à température):</u> 1) <u>Le background</u>

- a) Faire le background correspondant aux conditions d'analyse déterminées : Prendre la pastille d'or, s'assurer de sa propreté avant de la placer sur la patine. !! Attention de ne jamais la toucher avec les doigts et ne jamais la nettoyer soit même !!
- b) Faire le focus sur une zone non rayée (luminosité 16%).
- c) Avant de lancer le background,
  - a. En mode point, vérifier le mode point, la taille de l'aperture, le mode réflectance.
  - b. En mode image, faire les backgrounds de toutes les conditions d'analyse qui seront faite dans la séance puis scan → « Start image background » dans absolument tous les paramètres potentiellement changeables.
- d) "Scan"  $\rightarrow$  "Set up instrument " $\rightarrow$  2.00 cm<sup>-1</sup> $\rightarrow$  data interval (auto): 0,5
- e) « Scan «  $\rightarrow$  « Background »  $\rightarrow$  range: 4000-550  $\rightarrow$  Nb de scan : en fonction de l'échantillon  $\rightarrow$  lancer acquisition du background.
- f) **Remettre immédiatement la pastille en or dans son étui** pour limiter les contaminations.
- g) Placer l'échantillon **le plus plat possible** sur la patine et **faire le focus** (Z) sur la vision caméra à l'écran.
- h) Faire un balayage en X et Y pour être sûr que l'échantillon est bien plan.
- i) Enregistrer le centre de l'échantillon : « Option »  $\rightarrow$  « origin »  $\rightarrow$  « zéro X,Y,Z »

- j) Insérer les valeurs de dimensions de l'échantillon en entier ou seulement la zone d'intérêt : View → Stage format
- k) Retirer l'effet mosaïque pour la prise de la carte : Prendre un point dans un endroit de résine propre → ajuster le focus au mieux → « Survey » → « Sample image invisible »
  - 2) Paramètres et lancement des mesures :
- a) Lancer l'acquisition de la photo générale de l'échantillon : Icone graphe blanc et jaune ou Visible survey image »
- b) Si l'échantillon est trop grand, faire des acquisitions par sections en suivant la méthode 1.k). Ne pas oublier de prendre une capture d'écran annotée de chaque étape pour se retrouver.
- c) "File »  $\rightarrow$  « Copy image to new window"  $\rightarrow$  cliquer sur la croix de remise à la bonne échelle  $\rightarrow$  noter les **valeurs réelles** de dimension de l'image.
- d) Pour faire une mesure ponctuelle : Scan  $\rightarrow$  Sample Ratio  $\rightarrow$  remplir les paramètres  $\rightarrow$  ok
- e) « Save as » format view et format bmp.
- f) Traiter l'image bmp par le logiciel de reconnaissance :
  - a. **Ouvrir « centers julia »** (écran de gauche) et fermer la fenêtre « julia » grise qui apparait.
  - b. Ouvrir l'image en format bmp
  - c. Entrer les dimensions réelles et la taille de l'aperture (deux dernière cases)
  - d. Garder la fenêtre avec les marqueurs ouverte.
- g) Dans Spectrum : « File » $\rightarrow$  « Load Markers »  $\rightarrow$  ouvrir la liste de marqueurs désirée
- h) Contrôler les marqueurs et en ajouter/effacer le cas échéant
  Attention : la routine peut créer plusieurs fichiers de marqueurs (250 points max par fichier). Comparer avec la fenêtre de tous les marqueurs avant d'ajouter des points pour ne pas faire de doublons. Ne pas dépasser 300 points par liste de marqueurs.
- i) Passer en mode image et refaire le focus.
- j) Faire l'auto-focus : Scan → Focus all Marker (prend du temps) → faire une imprim'écran (pour garder une trace de l'emplacement des marqueurs).
- k) Lancer la mesure : Retour en mode point → « scan » → « Scan all marker » →
  Remplir le préfixe → s'assurer du « save automatically » → vérifier l'intervalle :0,5 cm<sup>-1</sup> → rentrer le nombre même nombre de steps que pour la pastille d'or

#### III. Mode Map :

- a) Attention, **une carte ne peut pas dépasser 700Mb** sinon elle ne pourra pas être traitée
  - a. En mode « Map » : Déterminer la zone à cartographier avec un click gauche and drag  $\rightarrow$  Click droit  $\rightarrow$  propriété  $\rightarrow$  lancer l'acquisition.